結晶方位表示のための

CrystalOrientationDisp

Ver.2.11M

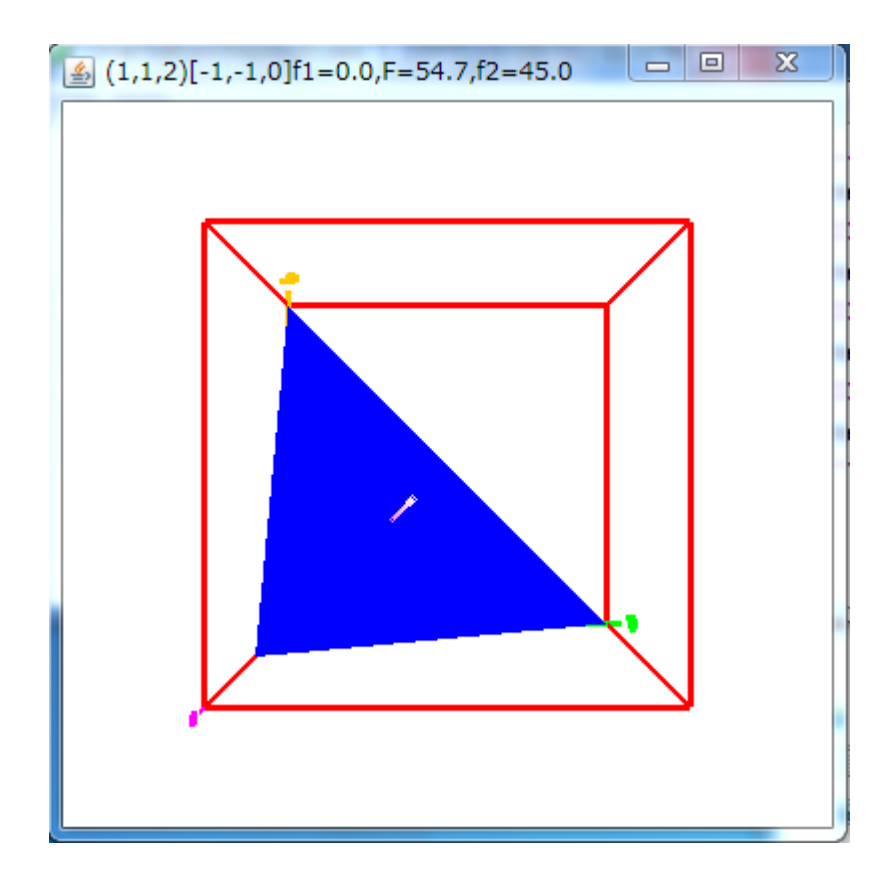

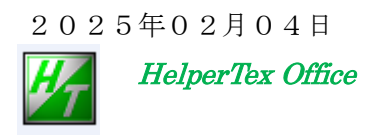

http://www.geocities.jp/helpertex2

操作上、不明な点、おかしな挙動がある場合、問い合わせ下さい。

| *Version 2.00 | 2015/01/05 | NewCubicCODisp に Tetoranal,Orthorombic 追加              |
|---------------|------------|--------------------------------------------------------|
| *Version 2.01 | 2015/01/10 | 最大指数99、{h,k,l} <u,v,w>表示</u,v,w>                       |
| *Version2.02  | 2015/01/13 | Hexagonal 選択では HexaConvert を起動                         |
| *Version2.03  | 2015/01/25 | GPODFDisplay との連携                                      |
| *Version2.06  | 2022/01/24 | eulerangle(xx,0,0)対応                                   |
| *Version2.07  | 2022/06/10 | retuireStructure Strcuture.txt に Strcture2.txt(real)追加 |
| *Version2.08  | 2024/12/26 | 計算極点図の描画                                               |
| *Version2.10  | 2025/01/16 | 表示 Triclinic->Orthorhombic 確認                          |
| *Version 2.11 | 2025/02/04 | CrstalOrientationDisp と連携                              |
|               |            |                                                        |

目次

- 概要
   計算式
   ソフトウエアの使い方
   外部起動
   Polyethylene
   Hexagonal
   GPODFDisplayとの連携
   極点図の描画

   8.1 Cubic
   8.2 Tetragonal
   8.3 Orthorhombic

   9. CrystalOrientationDispで確認
  - 9.2 PFRotationで確認

ODF 解析を行い、結晶方位が決まった時、その状態を他人に説明する事が困難な事がある。 そのような時、図で示せると便利である。

本ソフトウエアは、Cubic, Tetragonal, Orthoromibicに限るが (hkl)[uvw]を入力する事で結晶方位図を表示出来し、報告書に画像を貼り付けて説明する為に作成された。 Hexagonalが選択された場合、HexaConvertを起動する。

従来の NewCubicCODisp と同じ機能である。

入力部分と、表示部分を別ソフトウエアで作成していが、表示機能も取り込んだ。 ただし計算部分を別のアルゴリズムで作成した。

本アルゴリズムは、ODFEulerAngle ソフトウエアで開発した物を流用した。

表示プログラム(Disp3DTriclinic2.jar)

単独では(112)[1-10]を表示する。

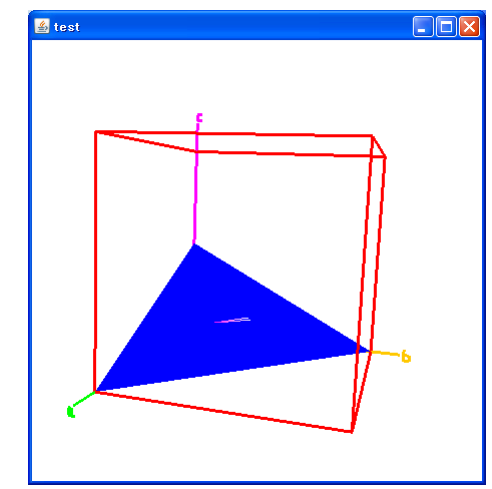

緑軸:結晶のa軸 黄軸:結晶のb軸 紫軸:結晶のc軸材料面:青色の面(裏側は紫の面) RD方向: 材料面に表示している方向

2. 計算式

格子定数(a, b, c, 90, 90, 90)

Euler角度をBunge ( $\phi_1$ 、 $\Phi$ 、 $\phi_2$ ) ->結晶方位 {hkl} <uvw>の関係

 $\mathbf{h} \ast \mathbf{a} = \mathbf{n} \ast \mathbf{s} \text{ i } \mathbf{n} \Phi \ast \mathbf{s} \text{ i } \mathbf{n} \phi_2$ 

k \* b = n \* s i n  $\Phi$  \* c o s  $\phi_2$ 

 $1 * c = n * c o s \Phi$ 

 $u / a = m ( \cos \phi_1 * \cos \phi_2 - \sin \phi_1 * \sin \phi_2 * \cos \Phi)$ 

 $v / - b = m (-c \circ s \phi_1 * s i n \phi_2 - s i n \phi_1 * c \circ s \phi_2 * c \circ s \Phi)$ 

 $w \neq c = m * s i n \phi_2 * s i n \Phi$  $\{h k l \} < u v w > -> (\phi_1, \Phi, \phi_2)$ 

# 3. ソフトウエアの使い方

# ODFPoleFigure2->TooKit->OrientationDisplay-CrystalOrientationDisp C:\u00e4CTR\u00e4bin\u00e4NewCrystalOrientationDisp.jar

| CrystalOrientationDisp 2.08ST[25/12/31] by CTR                                           |
|------------------------------------------------------------------------------------------|
| File Help Symmetry Special Index                                                         |
| Material Material Cubic Aluminum                                                         |
| 10 10 10 90 0 90 0 90 0                                                                  |
|                                                                                          |
| (hkl)[uvw]         1         1         1         -1         0         Calc               |
| Euler Angle         (p1 P p2) <=90         0.0         54.7356         45.0         Calc |
| Present Londition     Euler Angle     Double Miller Indices                              |
| DISP                                                                                     |
| Position 10 V Disp size 400 V DISP                                                       |
| BG color Black V Line size 2.0 V Minus                                                   |
| OK Return Structure Polefigure FWHM 5 degree Polefigure 1,1,1 Orthorhombic DIsp          |
|                                                                                          |

# 結晶系の指定

| _ Material                               |     |
|------------------------------------------|-----|
| Material Cubic AluminumDISP              |     |
| 1.0 1.0 1.0 90.0 90.0 90.0               |     |
| (hkl)[uvw] 或いは Euler 角度を入力する。            |     |
| Miller Indices                           |     |
|                                          |     |
| Euler Angle                              |     |
| (p1 P p2) 0.0 54.7356 45.0 Calc          |     |
|                                          | 例えば |
| (-111)[110]を入力して横の Calc で Euler 角度を計算する。 |     |
| Miller Indices                           |     |
| (hkl)[uvw] 1 • 1 • 1 • 1 • 0 • Calc      |     |
| Euler Angle                              |     |
| (p1 P p2) <=90 0.0 54.7356 45.0 Calc     |     |
| Euler 角度が表示される。DISPの DISP で結晶方位図が表示される。  |     |
| DISP                                     |     |
| Position 10   Disp size 400   DISP       |     |
| BG color Black 		 Line size 2.0 		 Minus |     |
|                                          |     |

DISPの中の Position, Disp size, BG color, Line size は表示パラメータです。

画面上でマウス操作をすると、結晶方位の表示が変化する。

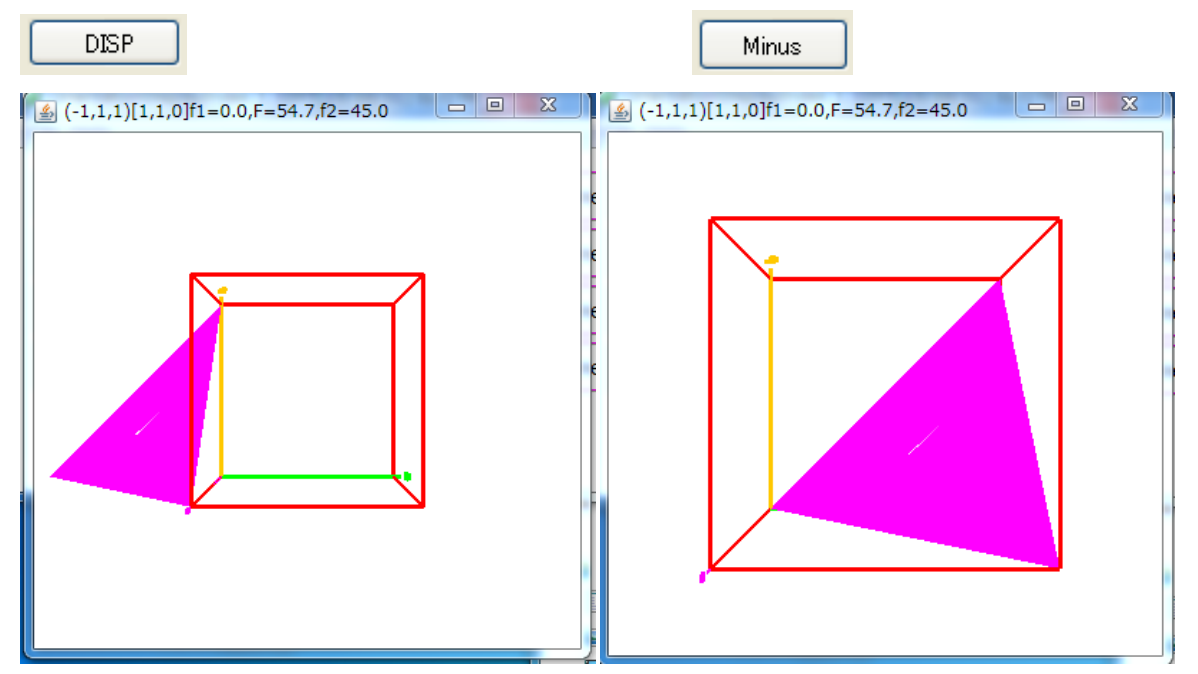

Minus 操作でユニットセルの変更が可能になります。

E u l e r 角度の入力

| (0.0 43.0 0.0)を | 入力  |      |     |      |
|-----------------|-----|------|-----|------|
| Euler Angle     |     |      |     |      |
| (p1 P p2) <=90  | 0.0 | 45.0 | 0.0 | Calc |

Euler角度の横のCalcで計算

| Miller Indices                        |    |
|---------------------------------------|----|
|                                       |    |
| Euler Angle                           |    |
| (p1 P p2) <= 90 0.0 45.0 0.0 Calc     |    |
| Present Condition                     |    |
| Euler Angle                           |    |
| 0.0/43.0 0.0                          |    |
| Double Mitter Indices                 |    |
| 0.0.682.0.7314.1.0.0.0.0              |    |
|                                       |    |
|                                       |    |
|                                       |    |
| 入力された<br>Euler角度、doubleの指数を表示し        |    |
|                                       |    |
| 結晶方位を整数化し、その整数化した結晶方位に対するEuler角度が表示され | る。 |
| この計算部分を ODFEulerAngle ソフトウエアで作成した。    |    |

# 4. 外部起動

java –jar c:/CTR/bin/NewCubicCODisp.jar EULER F1 F F2

| CrystalOrientationDisp 2.03YT[15/10/31] by CTR                                              |  |  |  |  |  |  |  |
|---------------------------------------------------------------------------------------------|--|--|--|--|--|--|--|
| Material Cubic AluminumDISD                                                                 |  |  |  |  |  |  |  |
| 1.0 1.0 1.0 90.0 90.0 90.0                                                                  |  |  |  |  |  |  |  |
| Miller Indices                                                                              |  |  |  |  |  |  |  |
| (hkl)[uvw] 7 		 26 		 27 		 26 		 -7 		 0 		 Calc                                           |  |  |  |  |  |  |  |
| Euler Angle         (p1 P p2) <=90         0.0         44.9212         15.0685         Calc |  |  |  |  |  |  |  |
| Present ConditionEuler Angle                                                                |  |  |  |  |  |  |  |
| 0.0 45.0 15.0                                                                               |  |  |  |  |  |  |  |
| 0.183 0.683 0.7071 0.9659 -0.2588 0.0                                                       |  |  |  |  |  |  |  |
| DISP                                                                                        |  |  |  |  |  |  |  |
| Position 10 Disp size 400 V DISP                                                            |  |  |  |  |  |  |  |
| BG color Black 	→ Line size 2.0 	→ Minus                                                    |  |  |  |  |  |  |  |
| OK Return Structure                                                                         |  |  |  |  |  |  |  |

EULER 0.0 45.0 15.0 で起動された場合

特別に登録されている方位と対称性

| File     Help     Symmetry     Special Index       Miller Indices     Cube       (bkl)[uswi]     Copper |
|----------------------------------------------------------------------------------------------------|
| Miller Indices Cube                                                                                     |
| (bkl)[uvw] Copper                                                                                       |
| (uni)[auu]                                                                                              |
| Brass                                                                                                   |
| Euler Angle Goss                                                                                        |
| (p1 P p2) <=90 0. S                                                                                     |
| R R                                                                                                    |

| 対称方位を表示 |
|---------|
| MADECAM |

| File | Help       | Symmetry | Special Index |  |  |  |  |  |  |
|------|------------|----------|---------------|--|--|--|--|--|--|
| Mill | er Indice: | Disp     |               |  |  |  |  |  |  |
|      |            |          |               |  |  |  |  |  |  |

Cubeの方位と対称性

| Miller I<br>(hk | ndices<br> )[uvw] 0 | -0     | ¥ 1 ¥ | 1    | <b>•</b> 0 •0 | ¥ | Calc |
|-----------------|---------------------|--------|-------|------|---------------|---|------|
| Euler A         | Angle               |        |       |      |               |   |      |
| (p1 F           | p2) <=90            | 0.0    | 0.    | 0    | 0.0           |   | Calc |
|                 |                     |        |       |      |               |   |      |
| 1:              | (0 0 1)[1           | 0 0]   | 0.0   | 0.0  | 0.0           |   |      |
| 2:              | (0 1 0)[1           | 0 0]   | 0.0   | 90.0 | 0.0           |   |      |
| 3:              | (0 1 0)[0           | 0 1]   | 90.0  | 90.0 | 0.0           |   |      |
| 4:              | (0 0 1)[0           | -1 0]  | 90.0  | 0.0  | 0.0           |   |      |
| 5:              | (0 0 1)[0           | -1 0]  | 0.0   | 0.0  | 90.0          |   |      |
| 6:              | (1 0 0)[0           | -1 0]  | 0.0   | 90.0 | 90.0          |   |      |
| 7:              | (1 0 0)[0           | 0 1]   | 90.0  | 90.0 | 90.0          |   |      |
| 8:              | (0 0 1)[-           | 1 0 0] | 90.0  | 0.0  | 90.0          |   |      |

Copper方位

|          | Miller Indice<br>(hkl)[u∨ | s<br>W] [1        | ▼ 1            | 2            | Ŧ             | -1             | -1             | ▼ 1 | Ŧ | Calc |
|----------|---------------------------|-------------------|----------------|--------------|---------------|----------------|----------------|-----|---|------|
| [<br>(   | Euler Angle<br>(p1 P p2)  | ı <=90            | 90.0           |              | 35.0          | 2644           | 45             | 5.0 |   | Calc |
| 1:<br>2: | (1<br>(1                  | 1 2)[-1<br>2 1)[1 | -1 1]<br>-1 1] | 90.0<br>39.2 | I 35<br>32 65 | 5.264<br>5.905 | 45.0<br>26.565 |     |   |      |

Brass方位

| -Miller Ir<br>(hkl | ndices<br> )[uvw] 1                 | 1                     | • 0 •                            | 1                    | ▼ -1                | • 2 | ¥ | Calc |
|--------------------|-------------------------------------|-----------------------|----------------------------------|----------------------|---------------------|-----|---|------|
| Euler A            | ngle<br>p2) <=90                    | 54.7356               | 6 <b>9</b> 0.                    | .0                   | 4                   | 5.0 |   | Calc |
| 1:<br>2:<br>3:     | (1 1 0)[1<br>(1 0 1)[-<br>(0 1 1)[2 | -12]<br>1-21]<br>-11] | 54.736 9<br>35.264 4<br>35.264 4 | 90.0<br>45.0<br>45.0 | 45.0<br>90.0<br>0.0 |     |   |      |

# Goss方位

| Miller In | ndices        |         |       |      |                       |   |      |
|-----------|---------------|---------|-------|------|-----------------------|---|------|
| (hk       | l)[uvw] 1     | ▼ 1     | - 0 - | 0    | <b>T</b> 0 <b>T</b> 1 | - | Calc |
|           | ,             |         |       | . ,- |                       |   |      |
| -Euler A  | ngle          |         |       |      |                       |   |      |
| (n1 P     | n2)<=90       | lan n   |       | 10   | 45.0                  |   | Calc |
| (P''      | pz) <-00      | 150.0   | Joc   | 5.0  | 140.0                 |   |      |
|           |               |         |       |      |                       |   |      |
| 1:        | (1 1 0)[      | 001]    | 90.0  | 90.0 | 45.0                  |   |      |
| 2:        | (1 0 1)[      | D -1 D] | 0.0   | 45.0 | 90.0                  |   |      |
| 3:        | $(0 \ 1 \ 1)$ | 1 0 0]  | 0.0   | 45.0 | 0.0                   |   |      |

S方位

| -Miller I<br>(hk | Indices—<br><l)[u∨w]< th=""><th>1</th><th>• 3</th><th>2</th><th>¥</th><th>6</th><th>-4</th><th>3</th><th>¥</th><th>(</th><th>Calc</th></l)[u∨w]<> | 1                         | • 3                   | 2                    | ¥                      | 6                       | -4                        | 3      | ¥ | ( | Calc |
|------------------|----------------------------------------------------------------------------------------------------|---------------------------|-----------------------|----------------------|------------------------|-------------------------|---------------------------|--------|---|---|------|
| Euler /          | Angle<br><sup>o</sup> p2) <=                                                                                                    | 90                        | 27.03                 | 19                   | 57.6                   | 6885                    | 18                        | 8.4349 |   |   | Calc |
| 1:<br>2:<br>3:   | (1 3 2<br>(2 1 3<br>(2 3 1                                                                                                    | 2)[6 -<br>3)[-3<br>1)[3 - | 4 3]<br>-6 4]<br>4 6] | 27.1<br>58.3<br>52.3 | D32 5<br>98 3<br>866 7 | 7.688<br>6.699<br>4.499 | 18.435<br>63.435<br>33.69 |        |   |   |      |

R方位

| - <sup>Miller</sup><br>(hł | Indices—<br><i)[u∨w]< th=""><th>2</th><th>▼ 1</th><th>▼ 3</th><th>¥</th><th>-1</th><th>▼-4</th><th>• 2</th><th>¥</th><th>Calc</th><th></th></i)[u∨w]<> | 2             | ▼ 1          | ▼ 3        | ¥              | -1             | ▼-4              | • 2    | ¥ | Calc |  |
|----------------------------|----------------------------------------------------------------------------------------------------|---------------|--------------|------------|----------------|----------------|------------------|--------|---|------|--|
| Euler (<br>p1 F            | Angle<br>P p2) <=                                                                                                    | =90           | 46.91        | 13         | 36.6           | 6992           | 6                | 3.4349 |   | Calc |  |
| 1:<br>2:                   | (2 1<br>(1 3                                                                                                    | 3)[-1<br>2)[4 | -42]<br>-21] | 46.<br>14. | 911 3<br>963 5 | 6.699<br>7.688 | 63.435<br>18.435 |        |   |      |  |

3: (2 3 1)[1 -2 4] 64.934 74.499 33.69

# PolyethyleneはOrthorombicであり、格子定数は

| Polyethylene | DISP     |   |       |        |        |
|--------------|----------|---|-------|--------|--------|
| Orthorhombio | :        |   |       |        |        |
| 7.4          | (1.0)    |   |       |        |        |
| 4.93         | (0.6662) |   |       |        |        |
| 2.54         | (0.3432) |   |       |        |        |
| 90.0         |          |   |       |        |        |
| 90.0         |          |   |       |        |        |
| 90.0         |          |   |       |        |        |
| 1.54056      |          |   |       |        |        |
| 9            |          |   |       |        |        |
| 1            | 1        | 0 | 100.0 | 4.1029 | 21.642 |
| 2            | 0        | 0 | 35.0  | 3.7    | 24.032 |
| 2            | 1        | 0 | 5.0   | 2.9593 | 30.175 |
| 0            | 2        | 0 | 20.0  | 2.465  | 36.418 |
| 0            | 1        | 1 | 25.0  | 2.2579 | 39.893 |
| 3            | 1        | 0 | 20.0  | 2.206  | 40.875 |
| 1            | 1        | 1 | 20.0  | 2.1596 | 41.792 |
|              |          |   |       |        |        |

しかし、LaboTexの場合、Ζ軸に最長の軸を合わせる為、

### PolyethyleneDISP

| (1.0)    |                                                     |                                                                             |                                                                                                    |                                                                                                    |
|----------|-----------------------------------------------------|-----------------------------------------------------------------------------|----------------------------------------------------------------------------------------------------|----------------------------------------------------------------------------------------------------|
| (1.9409) |                                                     |                                                                             |                                                                                                    |                                                                                                    |
| (2.9134) |                                                     |                                                                             |                                                                                                    |                                                                                                    |
|          |                                                     |                                                                             |                                                                                                    |                                                                                                    |
|          |                                                     |                                                                             |                                                                                                    |                                                                                                    |
|          |                                                     |                                                                             |                                                                                                    |                                                                                                    |
|          |                                                     |                                                                             |                                                                                                    |                                                                                                    |
|          |                                                     |                                                                             |                                                                                                    |                                                                                                    |
| 1        | 1                                                   | 100.0                                                                       | 4.1029                                                                                                    | 21.642                                                                                                    |
| 0        | 2                                                   | 35.0                                                                        | 3.7                                                                                                    | 24.032                                                                                                    |
| 1        | 2                                                   | 5.0                                                                         | 2.9593                                                                                                    | 30.175                                                                                                    |
| 2        | 0                                                   | 20.0                                                                        | 2.465                                                                                                    | 36.418                                                                                                    |
| 1        | 0                                                   | 25.0                                                                        | 2.2579                                                                                                    | 39.893                                                                                                    |
| 1        | 3                                                   | 20.0                                                                        | 2.206                                                                                                    | 40.875                                                                                                    |
| 1        | 1                                                   | 20.0                                                                        | 2.1596                                                                                                    | 41.792                                                                                                    |
|          | 1.0)<br>1.9409)<br>2.9134)<br>1<br>1<br>2<br>1<br>1 | 1.0)<br>1.9409)<br>2.9134)<br>1 1<br>2 2<br>1 2<br>2 0<br>1 0<br>1 3<br>1 1 | 1.0)<br>1.9409)<br>2.9134)<br>1 1 100.0<br>2 35.0<br>1 2 5.0<br>2 0 20.0<br>1 0 25.0<br>1 3 20.0<br>1 1 20.0 | 1.0)<br>1.9409)<br>2.9134)<br>1 1 100.0 4.1029<br>2 35.0 3.7<br>1 2 5.0 2.9593<br>2 0 20.0 2.465<br>1 0 25.0 2.2579<br>1 3 20.0 2.206<br>1 1 20.0 2.1596 |

と表現されます。同じ(111)[1·10]でも Euler 角度は異なります。

| X CrystalOrientationDisp 2.03YT[15/10/31] by CTR     □    □    □    □    □    □    □ | CrystalOrientationDisp 2.03YT[15/10/31] by CTR |
|--------------------------------------------------------------------------------------|------------------------------------------------|
| File Help Symmetry Special Index                                                     | File Help Symmetry Special Index               |
| Material                                                                             | _ Material                                     |
| Material Orthorhombic PolyethyleneDISP                                               | Material Orthorhombic PolyethyleneDISP         |
| 1.0 0.666 0.343 90.0 90.0 90.0                                                       | 1.0 1.941 2.913 90.0 90.0 90.0                 |
| Miller Indices                                                                       | Miller Indices                                 |
|                                                                                      | (hkl)[uvw] 1 • 1 • 1 • 1 • -1 • 0 • Calc       |
| Euler Angle                                                                          | Euler Angle                                    |
| (p1 P p2) <=90 0.0 31.758 33.6716 Calc                                               | (p1 P p2) <=90 0.0 73.0318 62.7413 Calc        |
| Present Condition                                                                    | Present Condition                              |
| Luier Angle                                                                          | Luier Angle                                    |
| Deckle Miller Tolling                                                                | Dudle Miles Indian                             |
| Double Miller Indices                                                                | 0.183.0.683.0.7071.0.0650.0.2588.0.0           |
| 0.103 0.003 0.7071 0.9039 -0.2000 0.0                                                | 0.103 0.003 0.7071 0.8038 -0.2300 0.0          |
| DISP                                                                                 | DISP                                           |
| Position 10   Disp size 400   DISP                                                   | Position 10 V Disp size 400 V DISP             |
| BG color Black  Line size 2.0  Minus                                                 | BG color Black ▼ Line size 2.0 ▼ Minus         |
| OK Return Structure                                                                  | OK Return Structure                            |
|                                                                                      |                                                |

# LaboTexによる(111)[1-10] (0.0,73.01,62.73)

| bC↓→ | Step 5.00 | . <mark>19-</mark> | 0.00 ÷ <mark>Ф=</mark> | 73.01 🕂 😤 | 62.73 🕂 HKL ( | 1 1 1) | UVW [ 1 -1 | 0] |
|------|-----------|--------------------|------------------------|-----------|---------------|--------|------------|----|
|      |           |                    |                        |           |               |        |            |    |
|      |           | >                  |                        | >         | •             |        | )          |    |
|      |           |                    |                        |           |               |        |            |    |
| •    | >         |                    |                        |           |               |        |            |    |
|      |           |                    |                        |           |               |        |            |    |

# PFExport

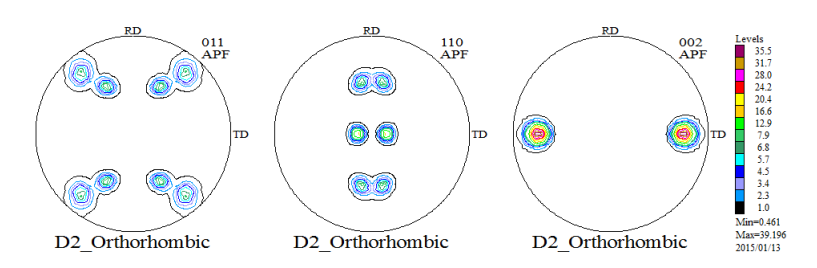

# TexToolsの為に、指数入れ替え(011->110,110->011,002->200)

| Material Polyethylene.txt                                          | Start                          |
|--------------------------------------------------------------------|--------------------------------|
| Structure Code(Symmetries after Schoenfiles) 3 - D2 (orthorhombic) | getHKL<-Filename               |
| a 1.0 <=b 0.6662 <=c 0.3432 alfa 90.0 beta 90.0 gamm               | 90.0                           |
| rPF Data                                                           |                                |
| SelectFile(TXT(b,intens),TXT2(a,b,intens.)) h,k,l 2Theta A         | Alfa Area 🛛 AlfaS AlfaE Select |
| 002_labotex-rp_2.TXT 2,0,0 0.0 0                                   | .0->90.0 0.0 90.0 💟            |
| 011_labotex-rp_2.TXT 1,1,0 0.0 0                                   | .0->90.0 0.0 90.0 🔽            |
| 110_labotex-rp_2.TXT         0,1,1         0.0                     | .0->90.0 0.0 90.0 🗸            |

LaboTexの(111)[1-10]をTexToolsで読み込み

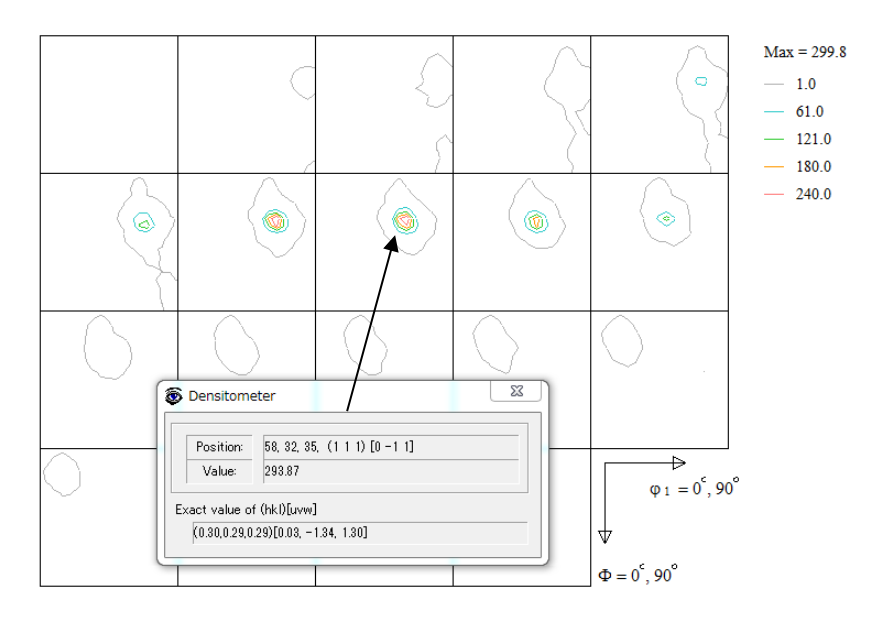

(111)[0-11]として計算される。

LaboTexと同様にZ軸に最長軸を合わせた計算をTexToolsで解析

| ODF Calculation Setup                                                                                            | ×                                                                                                    |
|----------------------------------------------------------------------------------------------------|----------------------------------------------------------------------------------------------------|
| Crystal info.<br>Crystal system Orthorhombic<br>a 1.00  α 90<br>b 1.94  β 90<br>c 2.91  γ 90                     | Pole figure info.<br>Number of pole figures 3<br>1st PF 2nd PF 3rd PF<br>h 1 k 1 I 0<br>Browse PF file location 译<br>S:¥Version管理¥Pole¥CrystalOrientationDisp(旧NewC |
| <ul> <li>✓ Normalizing pole figures before ODF calculation</li> <li>✓ With Orthogonal sample symmetry</li> </ul> | Resolution: 5.00                                                                                                    |
| Save as S¥Version管理¥Pole¥CrystalOrientatio                                                                       | nDisp(IEINewCubicCODisp)=Ver=2.01(2015=01=10)¥PE                                                                                                    |
|                                                                                                    | Max = 256.7<br>— 1.0                                                                                                    |

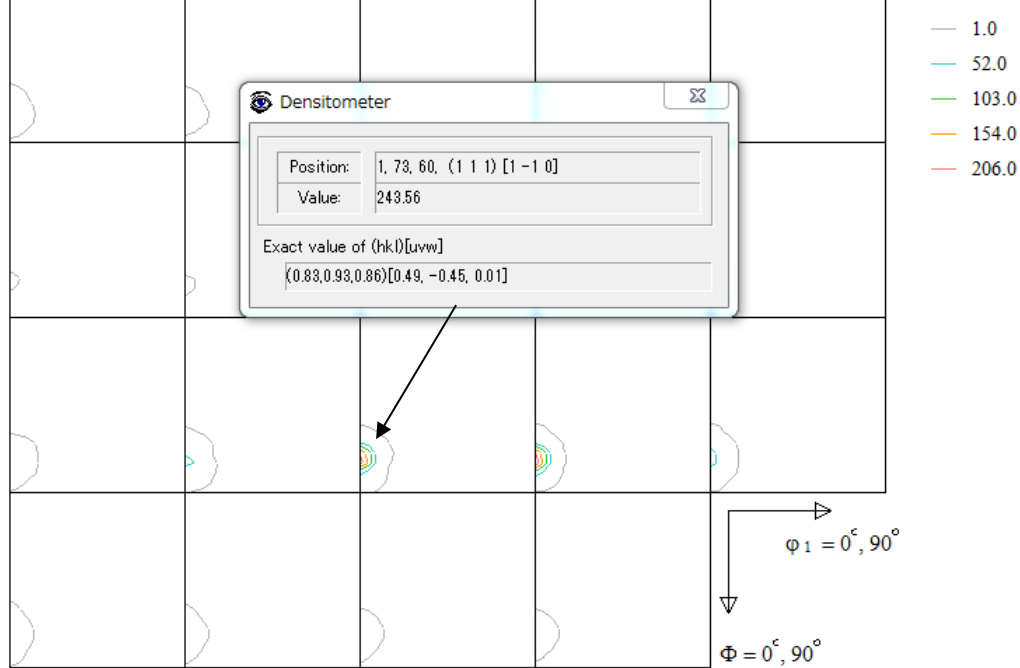

LaboTexと同様に、(111)[1-10]として計算される。

# 6. Hexagonal

| 🔏 CrystalOrientationDisp 2.03YT[15/10/31] by CTR         |
|----------------------------------------------------------|
| File Help Symmetry Special Index                         |
| r Materiai                                               |
| Material Cubic AluminumDISP                              |
| 1.0 1.0 1.0 90.0 90.0 90.0                               |
| Miller Indices                                           |
| (hkl)[uvw] 1 • 1 • 1 • 1 • Calc                          |
| Euler Angle                                              |
| (p1 P p2) <=90 0.0 54.7356 45.0 Calc                     |
| Present Condition<br>Euler Angle<br>0.0 45.0 15.0        |
| Double Miller Indices                                    |
| 0.183 0.683 0.7071 0.9659 -0.2588 0.0                    |
|                                                          |
|                                                          |
| Position10Disp size400DISPBG colorBlackLine size2.0Minus |
| OK Return Structure                                      |

| Hexagonal | を選択 |
|-----------|-----|
|           |     |

| 🔏 CrystalOrier   | ntationDisp 2.02YT[15/10/31] by CTR 🛛 🗆 🖾 |
|------------------|-------------------------------------------|
| File Help S      | MaterialData 1.33XT[15/10/31] by CTR      |
| - Material —     | File Help Disp                            |
| Mater            | Search                                    |
|                  | Trondgonal .                              |
| Miller Indice:   | LaboTex Trigonal(to Rhombohederal)        |
| (hkl)[uvw        | Wave length                               |
| Euler Angle      | 1.54056 -                                 |
| (p1 P p2)        | Select                                    |
| ⊢<br>Present Con | Magnesium.TXT 👻                           |
| Euler Angl       | 01-071-6543                               |
| Double Mil       | 77908(ICSD)<br>Magnesium<br>Formula: Mg   |
| DISP             |                                           |
| Position         |                                           |
| BG cold          | Disp Cancel Return Structure              |
|                  | A A                                       |

例えば、HexagonalのMagnesiumを選択すると、

HexaConvertソフトウエアは立ち上がり、Magneseiumが表示される。

| ▲ HexaConvert 1.06YT[15/10/31] by CTR                    |
|----------------------------------------------------------|
| File Help                                                |
| A 🛛 X-Axis[100] ([2-1-10]) 🔶 . B 🖉 X-Axis[210] ([10-10]) |
|                                                          |
| Miller Bravais Notation(4 Axis Notation)                 |
| Eular Angle(fai1,FAIfai2)<br>90.0<br>Material select     |
| Magnesium.TXT                                            |
| c/a 1.625 fai2 0 - Calc                                  |
| DISP                                                     |
| Position 10   Disp size 200   DISP                       |
| BG Corr Black  Line size 1.0  MINUS                      |
|                                                          |

| File Help                                                                                                    |
|----------------------------------------------------------------------------------------------------|
| A 🛛 X-Axis[100] ([2-1-10]) 🕂 B 🗹 X-Axis[210] ([10-10])                                                                                                    |
| MIller Notation (3Axis Notation)       Image: Willing to the second second |
| Miller Bravais Notation(4 Axis Notation)                                                                                                    |
| Eular Angle(fai1.FAIfai2) 90.0 25.131 30.0                                                                                                    |
| Magnesium.TXT                                                                                                    |
| c/a 1.625 fai2 0 - Calc                                                                                                    |
|                                                                                                    |
| BG Corr Black  Line size 1.0  MINUS                                                                                                    |
|                                                                                                    |

Calcで、Euler角度が表示される。

# 7. GPODFDisplayとの連携

GPODFDispay の CrystalOrientation から起動されると、

| GPODFDisplay 1.12T[15/10/31] by CTR                |                        |
|----------------------------------------------------|------------------------|
| File AluminumDISP View Help                        |                        |
| 30DF                                               | Max=18.65<br>Min=-0.02 |
| A 📈 CrystalOrientationDisp 2.03YT[15/10/31] by CTR | 18.0                   |
| C File Help Symmetry Special Index                 | 16.0                   |
| C Material                                         | 14.0                   |
| Material Cubic AluminumDISP                        | 12.0                   |
| 1.0 1.0 1.0 90.0 90.0 90.0                         | 9.0                    |
| Miller Indices                                     | 7.0                    |
| (hkl)[uvw] 1 • 1 • 2 • -1 • -1 • 1 • Calc          | _ 5.0<br>_ 4.0         |
| Euler Angle                                        | 2.0                    |
| (p1 P p2) <=90 90.0 35.2644 45.0 Calc              |                        |
| Present Condition                                  |                        |
|                                                    |                        |
| Double Miller Indices                              |                        |
| 0.4082 0.4082 0.8165 -0.5774 -0.5774 0.5774        |                        |
|                                                    |                        |
| DISP                                               | 1                      |
| Position 10 V Disp size 400 V Disp                 |                        |
| BG color Black  Line size 2.0  Minus               |                        |
| OK Return Structure                                |                        |
| Neurin Oudedare                                    | ingew2section<br>0 90  |
|                                                    | ψ2=0->90<br>sten=5.0   |
|                                                    | 90                     |
| · · · · · · · · · · · · · · · · · · ·              | Φ                      |
| L                                                  |                        |

Calc->Disp->Return Structure で Position が表示される。

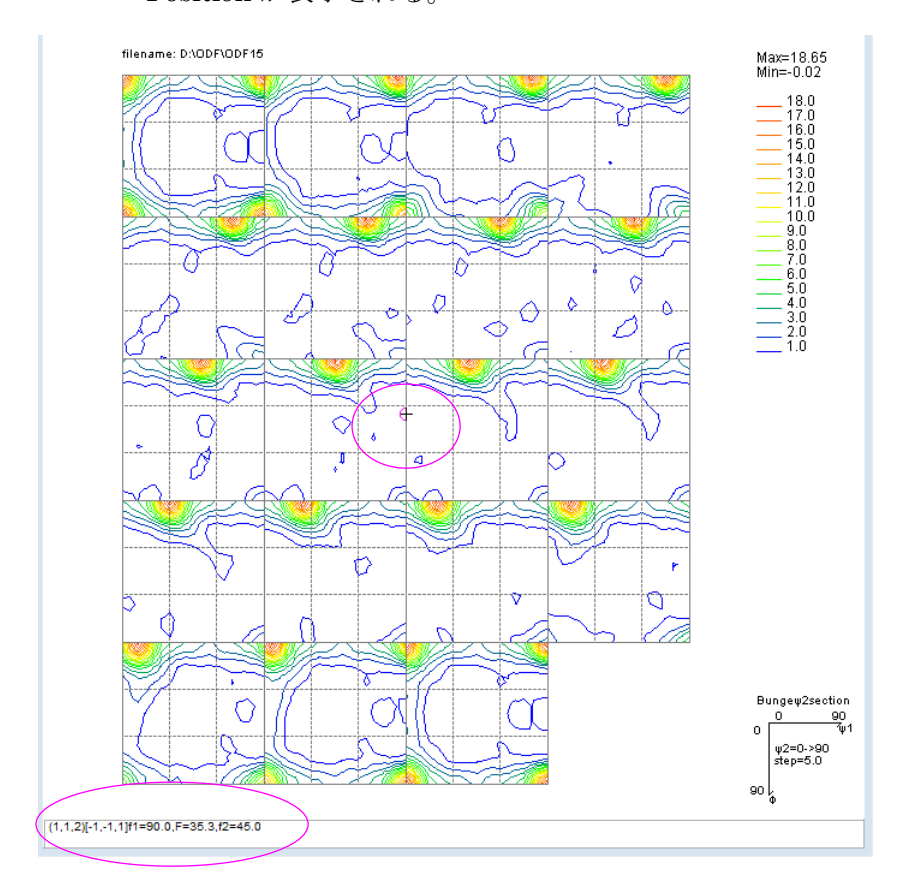

#### 8. 極点図の描画

Cubic, Tetragonal, Orthorhombicの描画に関し Cubicは、NewCubicCODispで行い、 Tetragonal, Orthorhombicは本ソフトウエアで行う。

#### 8.1 Cubic

| CrystalOrientationDisp 2.08ST[25/12/31] by CTR – □ ×                                               |   |  |  |  |
|----------------------------------------------------------------------------------------------------|---|--|--|--|
| File Help Symmetry Special Index                                                                   |   |  |  |  |
| Material                                                                                           |   |  |  |  |
| Material Cubic Aluminum                                                                            |   |  |  |  |
| 1.0 1.0 1.0 90.0 90.0 90.0                                                                         |   |  |  |  |
| Miller Indices                                                                                     |   |  |  |  |
| (hkl)[uvw] 1 ~ 1 ~ 2 ~ Gala                                                                        |   |  |  |  |
| Euler Angle                                                                                        |   |  |  |  |
| (p1 P p2) <=90 90.0 35.2644 45.0 Calc                                                              | ; |  |  |  |
| Present Condition  Euler Angle  Double Miller Indices  DDDD                                        |   |  |  |  |
| Desition 10 Disp size 100 DISP                                                                     |   |  |  |  |
| POsition 10 V Disp size 400 V                                                                      |   |  |  |  |
|                                                                                                    |   |  |  |  |
| OK Return Structure                                                                                |   |  |  |  |
| roietigure                                                                                         |   |  |  |  |
| FWHM         5         degree         Polefigure         1 1 2         O Orthorhombic         Disp |   |  |  |  |
| 0                                                                                                  |   |  |  |  |
|                                                                                                    |   |  |  |  |

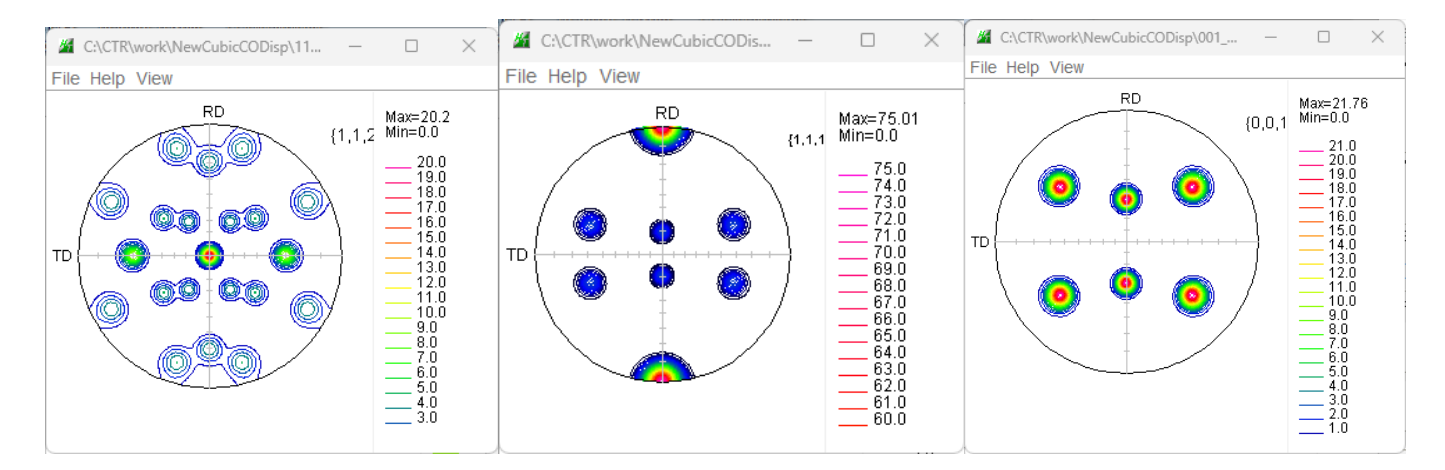

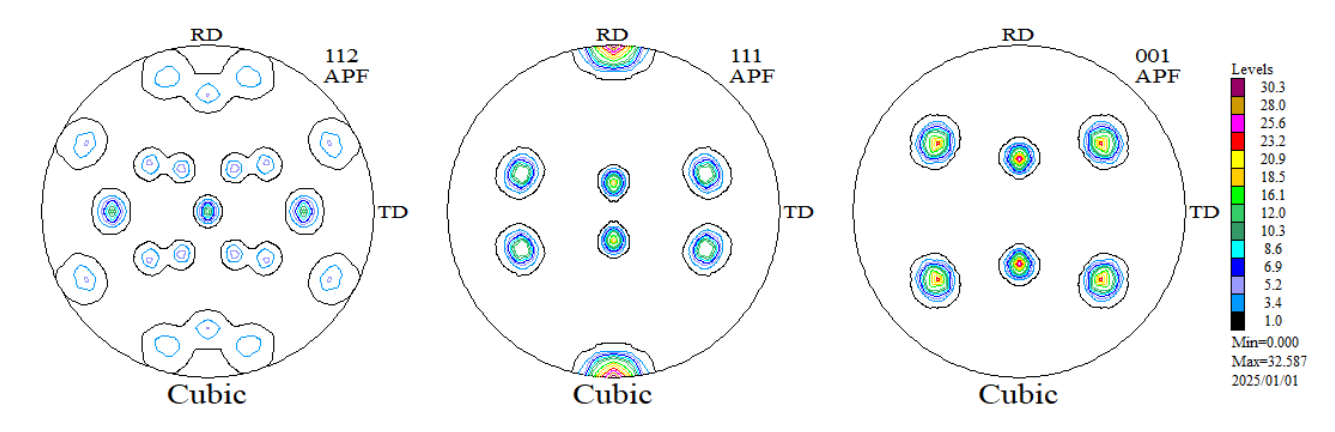

### 8.2 Tetragonal

| CrystalOrientationDisp 2.08ST[25/12/31] by CTR                            | -   |               | $\times$ |
|---------------------------------------------------------------------------|-----|---------------|----------|
|                                                                           |     |               |          |
| Material Tetragonal (Li,La)TiO3                                           |     |               |          |
| Miller Tellere                                                            |     |               |          |
| (hkl)[uvw] 1 × 1 × 2 × -1 × 1                                             | ~   | Cal           | c        |
| Euler Angle<br>(p1 P p2) <=90 90.0 54.7275 45.0                           |     | Ca            | lc       |
| Euler Angle<br>Double Miller Indices                                      |     |               |          |
| DISP       Position     10       BG color     Black       V     Line size |     | DISP<br>Minus |          |
| OK Return Structure                                                       |     |               |          |
| FWHM     5     degree     Polefigure     1 1 2     O Orthorhomt           | bic | Disp          |          |

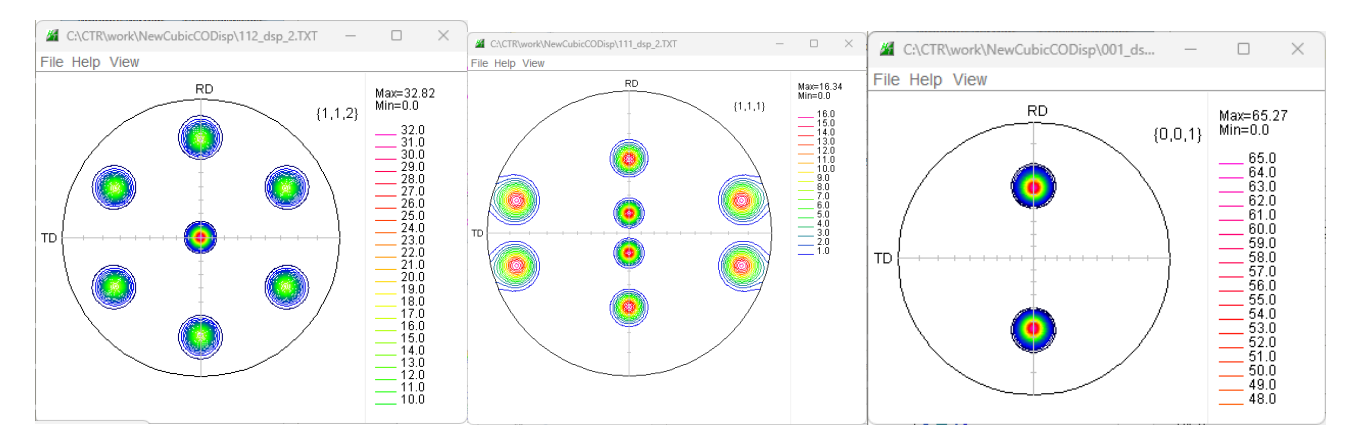

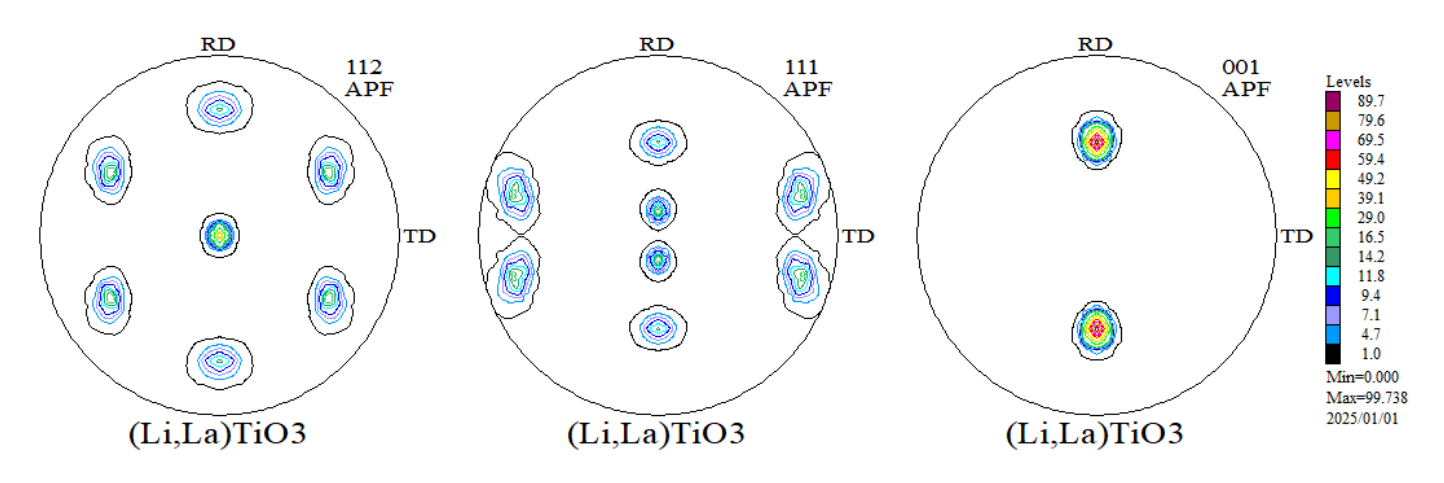

| CrystalOrientationDisp 2.08ST[25/12/31] by CTR                           |  |  |  |  |
|--------------------------------------------------------------------------|--|--|--|--|
| File Help Symmetry Special Index                                         |  |  |  |  |
| Material                                                                 |  |  |  |  |
| Material Tetragonal (Li,La)TiO3                                          |  |  |  |  |
| 1.0 1.0 1.999 90.0 90.0 90.0                                             |  |  |  |  |
| Miller Indices                                                           |  |  |  |  |
| $(hkl)[uvw] 0 \sim 0 \sim 1 \sim 1 \sim 0 \sim 0 \sim Calc$              |  |  |  |  |
| Euler Angle                                                              |  |  |  |  |
| (p1 P p2) <=90 0.0 0.0 Calc                                              |  |  |  |  |
| Euler Angle       Double Miller Indices                                  |  |  |  |  |
|                                                                          |  |  |  |  |
| Position 10 V Disp size 400 V Disp                                       |  |  |  |  |
| BG color Black ~ Line size 2.0 ~ Minus                                   |  |  |  |  |
| OK Return Structure                                                      |  |  |  |  |
| FWHM     5     degree     Polefigure     1 0 0     Orthorhombic     Disp |  |  |  |  |
|                                                                          |  |  |  |  |

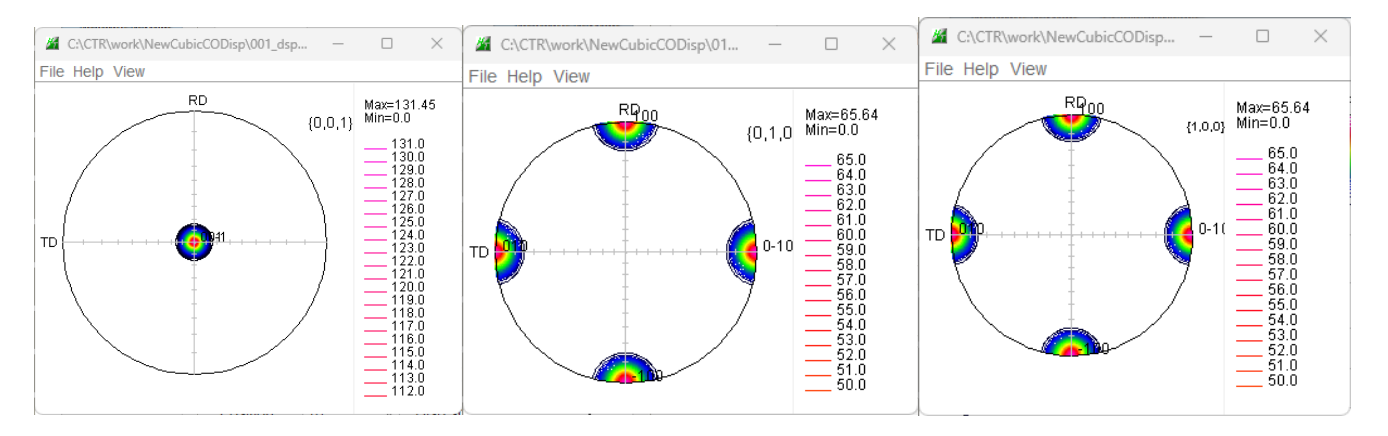

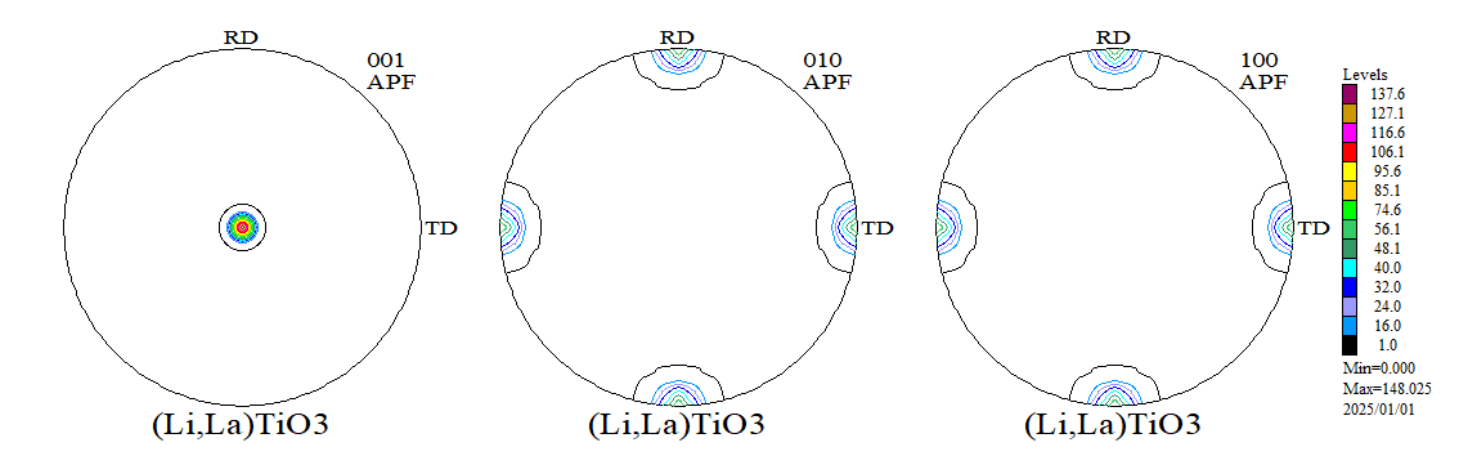

### 8.3 Orthorhombic

| CrystalOrientationDisp 2.08ST[25/12/31] by CTR – $\Box$ X |  |  |  |
|-----------------------------------------------------------|--|--|--|
| Material                                                  |  |  |  |
| Material Orthorhombic SeifertiteSiO2                      |  |  |  |
| 1.0 1.232 1.097 90.0 90.0 90.0                            |  |  |  |
| Miller Indices                                            |  |  |  |
| (hkl)[uvw] 1 v 1 v 2 v -1 v 1 v Galc                      |  |  |  |
| Euler Angle                                               |  |  |  |
| (p1 P p2) <=90 80.272 35.2417 50.9273 Calc                |  |  |  |
| Present Condition Euler Angle Double Miller Indices DISP  |  |  |  |
| Position 10 V Disp size 400 V DISP                        |  |  |  |
| BG color Black v Line size 2.0 v Minus                    |  |  |  |
| OK     Return Structure       Polefigure                  |  |  |  |
|                                                           |  |  |  |

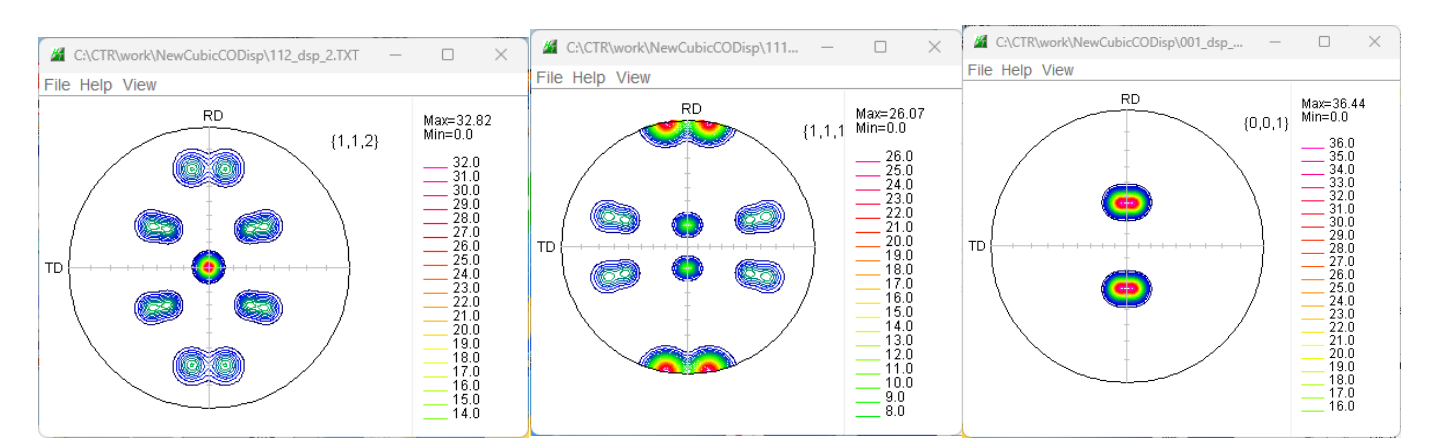

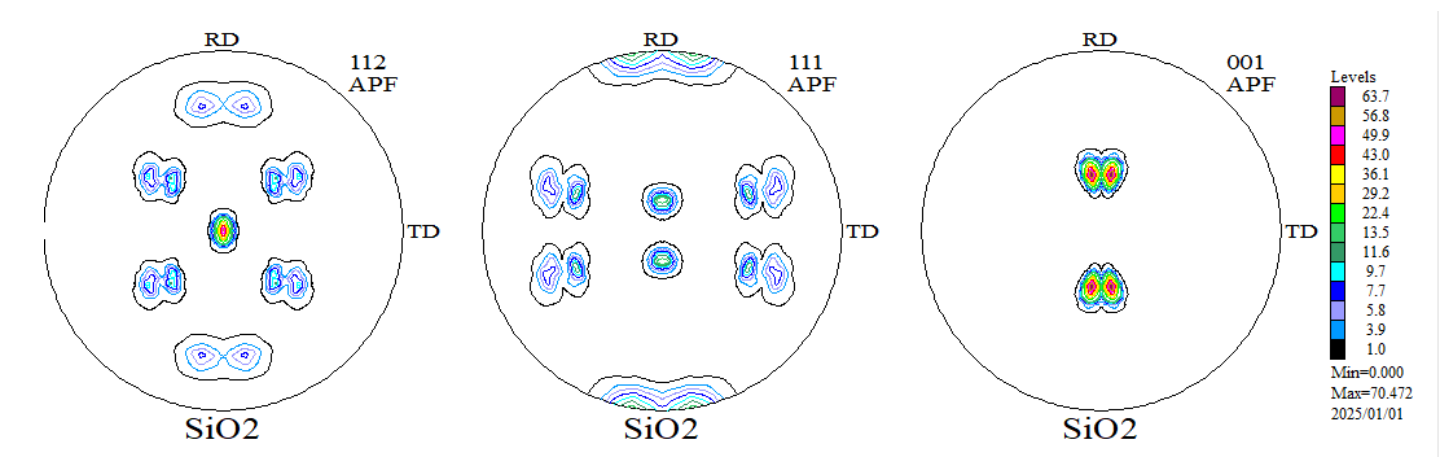

|                                 | CrystalOrientationDisp 2.08ST[                                                                                                    | 25/12/31] by CTR               |                                           | ×              |                       |                                  |
|---------------------------------|----------------------------------------------------------------------------------------------------|--------------------------------|-------------------------------------------|----------------|-----------------------|----------------------------------|
| F                               | ile Help Symmetry Special                                                                                                    | Index                          |                                           |                |                       |                                  |
|                                 | Material                                                                                                    |                                |                                           |                |                       |                                  |
|                                 | Material Orthorhom                                                                                                    | bic SeifertiteSiO2             | 10                                        |                |                       |                                  |
|                                 | Miller Indices                                                                                                    |                                |                                           |                |                       |                                  |
|                                 | (hkl)[uvw] 0 ~ 0 ~                                                                                                    | 1 ~ 1 ~ 0                      | V 0 V Calc                                |                |                       |                                  |
|                                 | Euler Angle                                                                                                    |                                |                                           |                |                       |                                  |
|                                 | (p1 P p2) <=90 0.0                                                                                                    | 0.0                            | 0.0 Cale                                  | ;              |                       |                                  |
|                                 | Present Condition<br>Euler Angle                                                                                                    |                                |                                           |                |                       |                                  |
|                                 | Double Miller Indices                                                                                                    |                                |                                           |                |                       |                                  |
|                                 | DISP                                                                                                    |                                |                                           |                |                       |                                  |
|                                 | Position 10 ~<br>BG color Black ~                                                                                                    | Disp size 400<br>Line size 2.0 | ) v DISP                                  |                |                       |                                  |
|                                 | OK                                                                                                    | Return Struc                   | ture                                      |                |                       |                                  |
|                                 | FWHM 5 degree Pole                                                                                                    | figure 100 Ort                 | horhombic Disp                            |                |                       |                                  |
|                                 |                                                                                                    |                                |                                           |                |                       |                                  |
|                                 |                                                                                                    |                                |                                           |                |                       |                                  |
| G:\CTR\work\N<br>File Help View | lewCubicCODisp\ — 🗆 >                                                                                                    | C:\CTR\work\NewCubi            | icCODis — 🗆 🗙                             | File Help View | CubicCODi — E         | ×                                |
|                                 | RD Max=131.45<br>{0,0,1} Max=10.0                                                                                                    | RD                             | Max=131.27<br>{0,1,0; Min=0.0             | RE             | 00 Max<br>{1,0,0 Min: | ≍131.27<br>=0.0                  |
|                                 | 130.0<br>129.0<br>128.0<br>127.0<br>127.0                                                                                                    |                                | 131.0<br>130.0<br>129.0<br>128.0<br>127.0 |                |                       | 131.0<br>130.0<br>129.0<br>128.0 |
|                                 | () <sup>41</sup> (125.0)<br>(125.0)<br>(125.0) |                                |                                           |                | ····· )   =           | 127.0<br>126.0<br>125.0<br>124.0 |
|                                 | 121.0<br>120.0<br>119.0<br>118.0                                                                                                    |                                | 122.0<br>121.0<br>120.0<br>119.0<br>118.0 |                |                       | 123.0<br>122.0<br>121.0<br>120.0 |
|                                 |                                                                                                    | 13.0 94.0 3.4                  | 117.0<br>116.0                            |                | <b>-</b>              | 119.0<br>118.0                   |
| LaboTex                         |                                                                                                    |                                |                                           |                |                       |                                  |
|                                 | RD                                                                                                    | RD                             |                                           | RD             | _                     |                                  |
|                                 | 001<br>APF                                                                                                    |                                | 010<br>APF                                |                | 100<br>APF            | Levels<br>138.9<br>129.6         |
|                                 |                                                                                                    | K                              | $\sum$                                    |                |                       | 120.4<br>111.1<br>101.8          |
|                                 | Тр                                                                                                    |                                | TD                                        | {              | TD                    | 83.3<br>64.8<br>55.5             |
|                                 | /                                                                                                    | F                              | Y                                         |                |                       | 46.3<br>37.0<br>27.8             |
|                                 |                                                                                                    |                                |                                           |                | ~ /                   | 18.5<br>1.0<br>Min=0.000         |
|                                 | sio2                                                                                                    | sio?                           |                                           | sio?           |                       | Max=148.025<br>2025/01/01        |

極点図表示に使用したデータは、

sio2

CTR¥work¥NewCubicCODispホルダに保存されます。 Calcで削除されます。

sio2

sio2

### 9. CrystalOrientationDispと連携

回転前の極点図と回転後の極点図比較

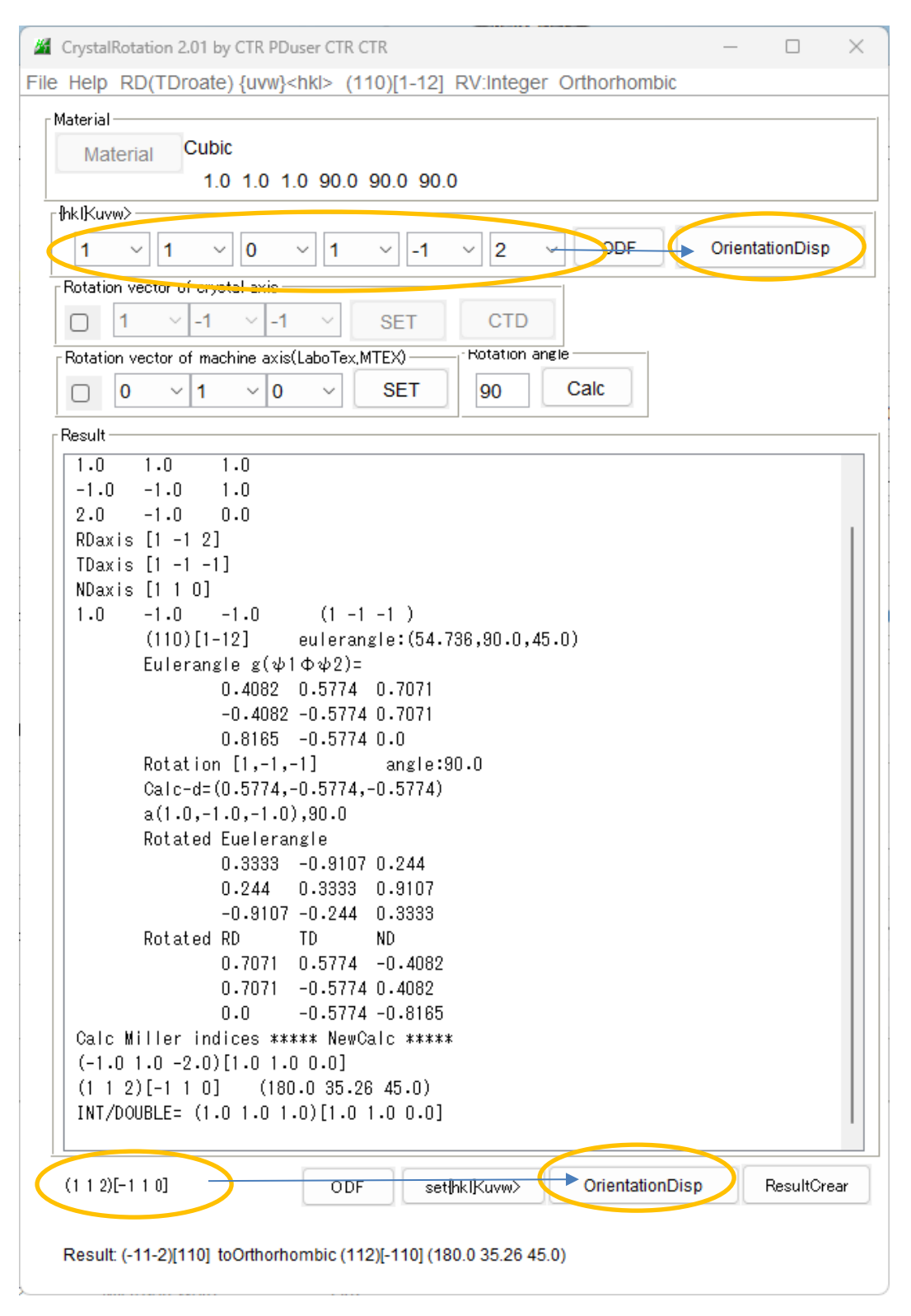

### 9.1 CrystalOrientationDispで確認

| 口 | 転  | 前    |
|---|----|------|
| - | 11 | 11.1 |

# 回転後

| CrystalOrientationDisp 2.11S by CTR PDuser CTR CTR — X                                                                                                    | M CrystalOrientationDisp 2.11S by CTR PDuser CTR CTR − □ ×                                                                                                    |
|----------------------------------------------------------------------------------------------------|----------------------------------------------------------------------------------------------------|
| File Help Symmetry Special Index                                                                                                    | File Help Symmetry Special Index                                                                                                    |
| Material<br>Material<br>1.0 1.0 1.0 90.0 90.0 90.0                                                                                                    | Material Cubic A-Iron-Measure-IntegralData                                                                                                    |
| Miller Indices           (hkl)[uvw]         1         1         0         1         -1         2         Calc                                                                                                    | Miller Indices           (hkl)[uvw]         1         1         2         -1         1         0         >         Calc                                                                                                    |
| Euler Angle         (p1 P p2) <=90                                                                                                    | Euler Angle         (p1 P p2) <=90         180.0         35.2644         45.0         Calc                                                                                                    |
| Description         Description           Builder Miller Indices         0.7071         0.0         0.4082         -0.4082         0.8165           DISP         Disp size         400          DISP         BG color         Black          Line size         2.0          Minus | Present Condition           Euler Angle           180.0         35.2644           Double Miller Indices           0.4082         0.8165           -0.7071         0.7071           DISP           Position         10           Disp size         400           BG color         Black           Line size         2.0           Minus |
| OK Return Structure<br>Polefigure<br>FWHM 5 degree Polefigure 1,1,1 O Orthorhombic Disp<br>Disp2 PFRotation                                                                                                    | OK Return Structure Polefigure FWHM 5 degree Polefigure Disp PFRotation                                                                                                    |

### Calc後Disp(回転前)とDisp2(回転後)

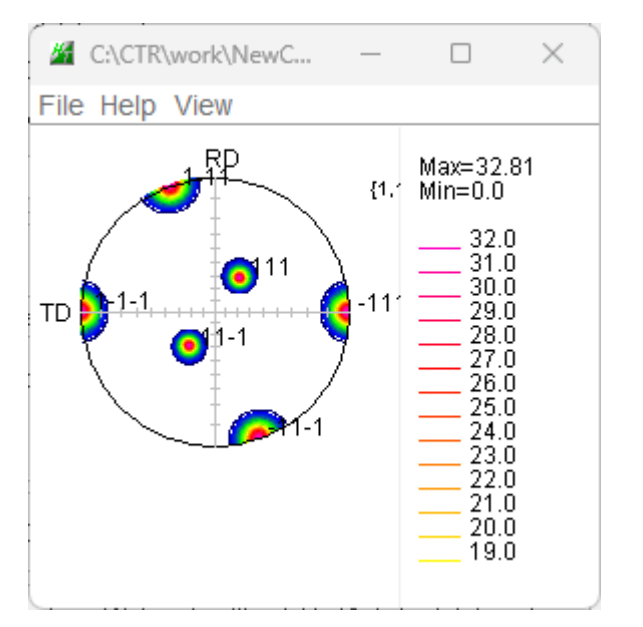

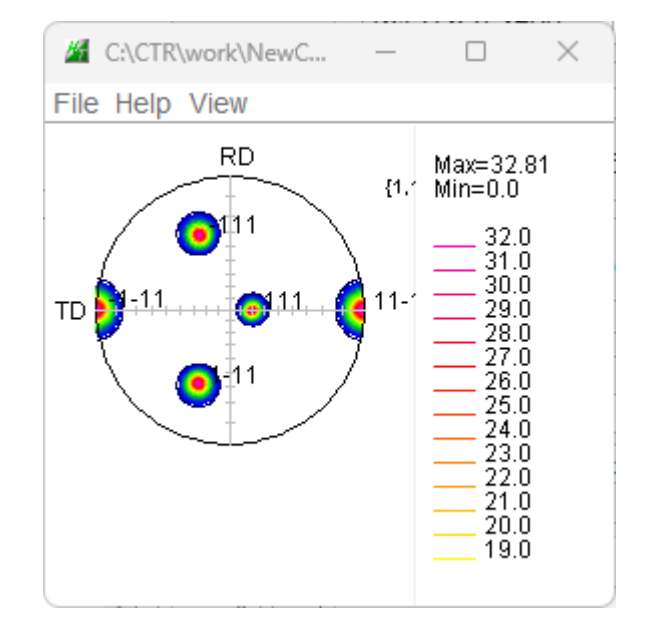

PoleFigureContourDisplayで表示しているため、DispとDisp2で表示切替

# 9.2 PFRotationで確認

回転前の極点図をPFRotationに渡す

| Pre: M C:\CTR\work\NewC X                                                                          |                                                                                                    |
|----------------------------------------------------------------------------------------------------|----------------------------------------------------------------------------------------------------|
| File Help View                                                                                     |                                                                                                    |
| Po                                                                                                 | 65<br>V DISP<br>Minus                                                                                                    |
| FWHM 5 degree Poletigure 1,1,1 O Ortho                                                             | orhombic Disp                                                                                                    |
| Disp                                                                                               | 2 PFRotation                                                                                                    |
| TD 軸90度回転                                                                                          |                                                                                                    |
|                                                                                                    | X - 📓 CrystalOrientationDisp 2.11S by CTR PDuser CTR CTR                                                                                                    |
|                                                                                                    | File Help Symmetry Special Index         Material         Sp         Material         Cubic         A-Iron-Measure-IntegralL         1.0         Sp         Miller Indices         (hkl)[uvw]         Euler Angle         (p1 P p2) <=90         54.7356         90.0 |
| PFRotation 1.21 by CTR PDuser CTR CTR File Help Polefigure(Contour)                                | ×                                                                                                    |
| TVT2 files select                                                                                  |                                                                                                    |
| Path: C:\CTR\work\NewCubicCODisp                                                                   |                                                                                                    |
| Rotation(-360 <= degrees <= 360) of vector machine axis<br>Along RD(X)<br>1 v 0<br>2 v 90<br>3 v 0 | 4 0 toOrthorhombic Rotate PoleFigure                                                                                                    |
| Check<br>Previous Next 111_dsp_2.TXT                                                               | Alfa angle check                                                                                                    |
| Save Save Ormalization O TXT(Pole) O ASC(Pole) O Ra                                                | s(Pole) • TXT2(Pole) Save                                                                                                    |
| •                                                                                                  | PoleFigureStepChenger                                                                                                    |